## **REGISTRÁCIA DO PLATFORMY** EUROPEAN SCHOOL EDUCATION PLATFORM

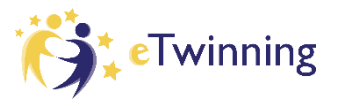

eTwinning je súčasťou Európskej školskej vzdelávacej platformy (European School Education Platform – ESEP), ktorú nájdete na stránke <u>https://school-education.ec.europa.eu/en?etrans=sk</u>

Prístup do platformy (a teda aj do eTwinningu) je možný len prostredníctvom účtu **EU Login**. Vďaka nemu získate prístup k mnohým webovým službám Európskej komisie.

## Ako postupovať?

1. Na stránke <u>https://school-education.ec.europa.eu/en/etwinning?etrans=sk</u> kliknite na tlačidlo *Registrovať* sa ešte dnes.

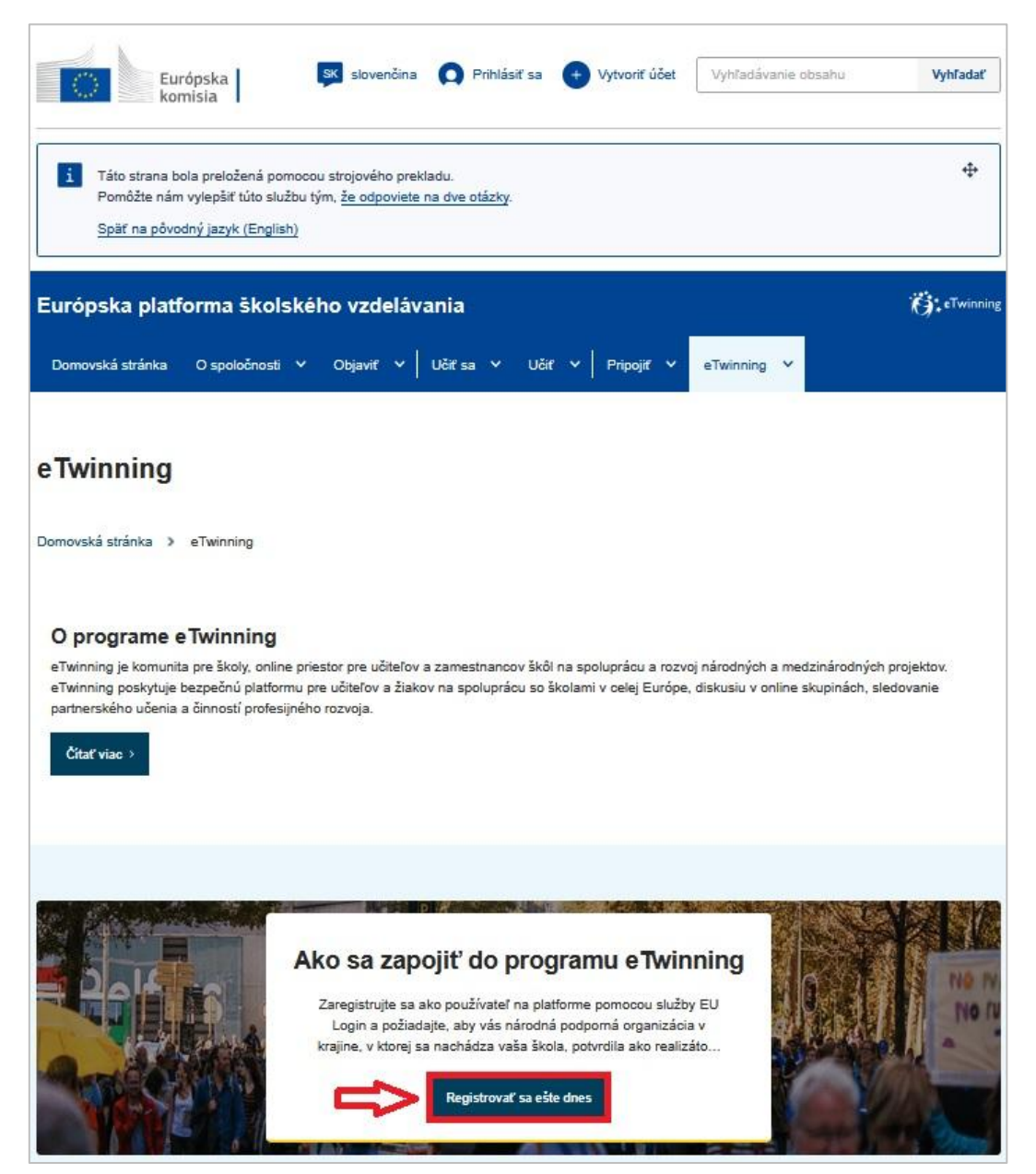

2. Pre jednoduchšiu orientáciu na stránke si môžete nastaviť slovenský jazyk. Vpravo hore kliknite pri slove *English* na šípku. Z rozbaľovacieho menu si vyberte možnosť *slovenčina* a kliknite na ňu.

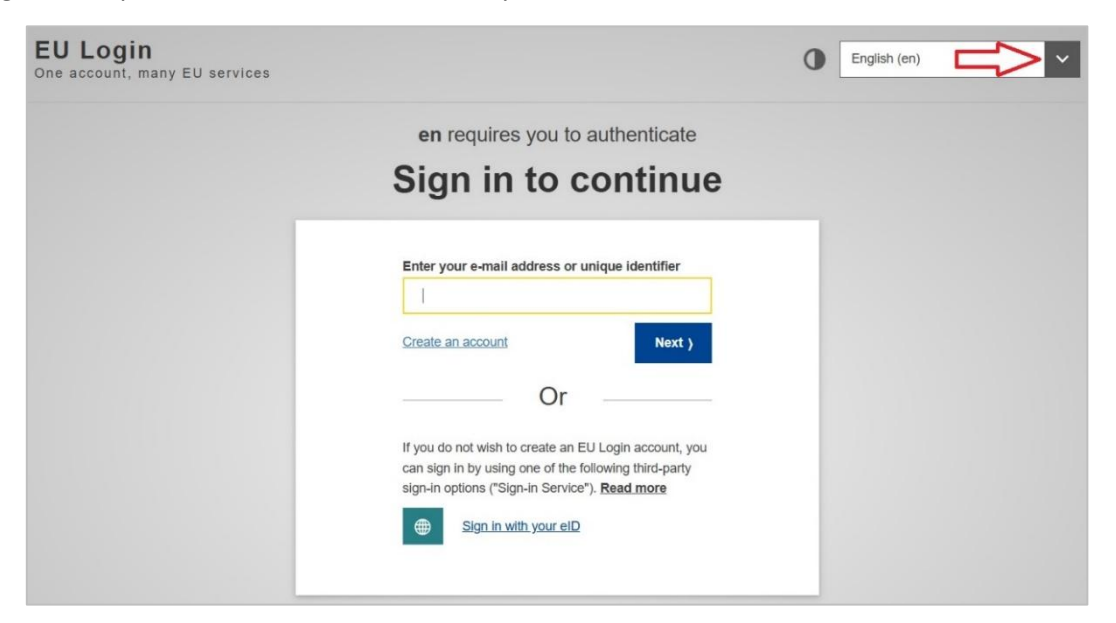

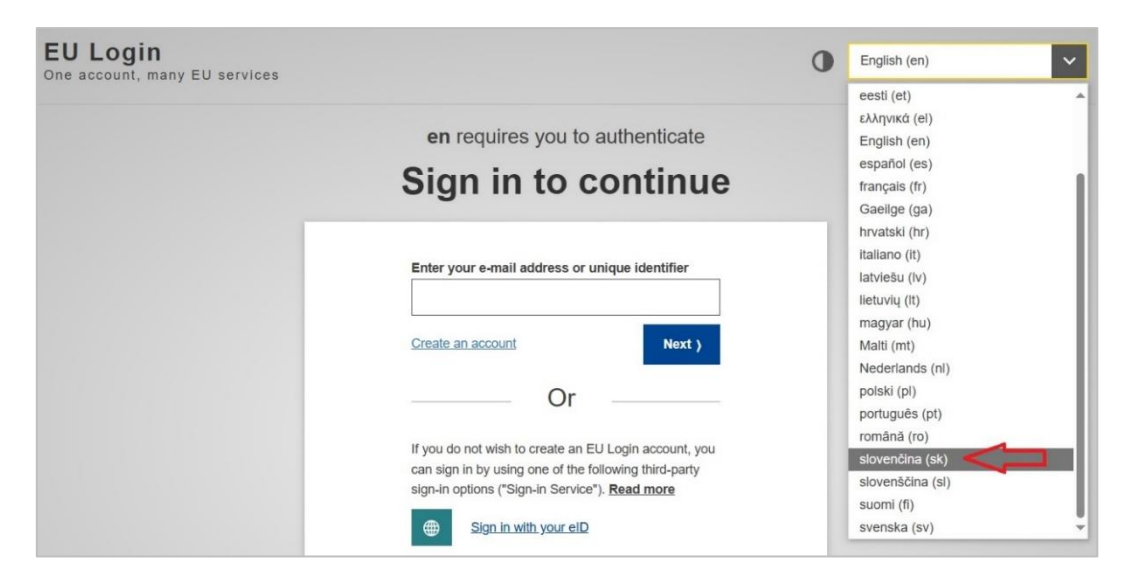

3. Ak ešte nemáte vytvorený EU login, kliknite na Vytvoriť nový účet.

| EU Login<br>One account, many EU service | Siovenčina (sk)                                                                                                    |
|------------------------------------------|----------------------------------------------------------------------------------------------------|
|                                          | en požaduje overenie totožnosti                                                                                                    |
|                                          | k chcete pokračovať, prihláste sa                                                                                                    |
|                                          | Zadajte vašu e-mailovú adresu alebo jednoznačný<br>identifikátor                                                                                                    |
|                                          | Vytvoriť nový účet Dalej )                                                                                                    |
|                                          | Alebo                                                                                                    |
|                                          | Ak si neželáte vytvoriť účet v službe EU Login,<br>môžete sa prihlásiť pomocou jednej z nasledujúcich<br>možnosti prihlásenia tretej strany ("služba vyžadujúca<br>prihlásenie"). <b>Ďalšie informácie</b> |
|                                          | Prihlåsenle pomocou elektronickej<br>identifikåcie                                                                                                    |

4. Vo formulári vyplňte údaje (meno, priezvisko a e-mailovú adresu). Zakliknite možnosť "Označením tohto políčka potvrdzujete…" a kliknite na **Vytvoriť nový účet**.

| EU Login<br>One account, many EU services |                                                                                                    | 0 | slovenčina (sk)    | ~           |
|-------------------------------------------|----------------------------------------------------------------------------------------------------|---|--------------------|-------------|
|                                           |                                                                                                    |   | Vytvoriť nový účet | Prihlásenie |
|                                           | Vytvoriť nový účet                                                                                        |   |                    |             |
|                                           | Pomocník pre externých používateľov                                                                       |   |                    |             |
|                                           | Meno                                                                                                    |   |                    |             |
|                                           | Priezvisko                                                                                                |   |                    |             |
|                                           | Malinová                                                                                                  |   |                    |             |
|                                           | E-mail                                                                                                    |   |                    |             |
|                                           | hankamalinova11@gmail.com                                                                                 |   |                    |             |
|                                           | Potvrdenie e-mailu                                                                                        |   |                    |             |
|                                           | hankamalinova11@gmail.com                                                                                 |   |                    |             |
|                                           | Jazyk e-mailovej správy                                                                                   |   |                    |             |
|                                           | slovenčina (sk)                                                                                           |   |                    |             |
| -                                         | Označením tohto políčka potvrdzujete, že ste si<br>prečítali <u>vyhlásenie o ochrane osobných údajov.</u> |   | •                  |             |
|                                           | Vytvoriť nový účet Zrušiť                                                                                 |   |                    |             |

5. Následne sa vám zobrazí potvrdenie o vytvorení účtu (môže to trvať zopár minút).

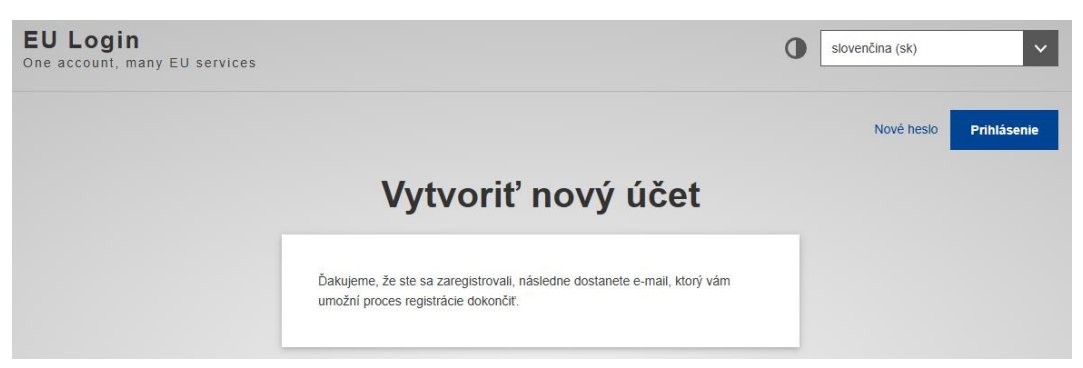

6. Ak ste formulár vyplnili správne, príde vám do e-mailovej schránky potvrdzovací e-mail s predmetom "Vaše heslo" (doručenie e-mailu môže trvať niekoľko minút). Ak ho nenájdete, skontrolujte, či ho náhodou nezaradilo do SPAMu alebo do priečinku "Reklamy". Kliknite na link, ktorý je v e-maile alebo ho skopírujte do prehliadača.

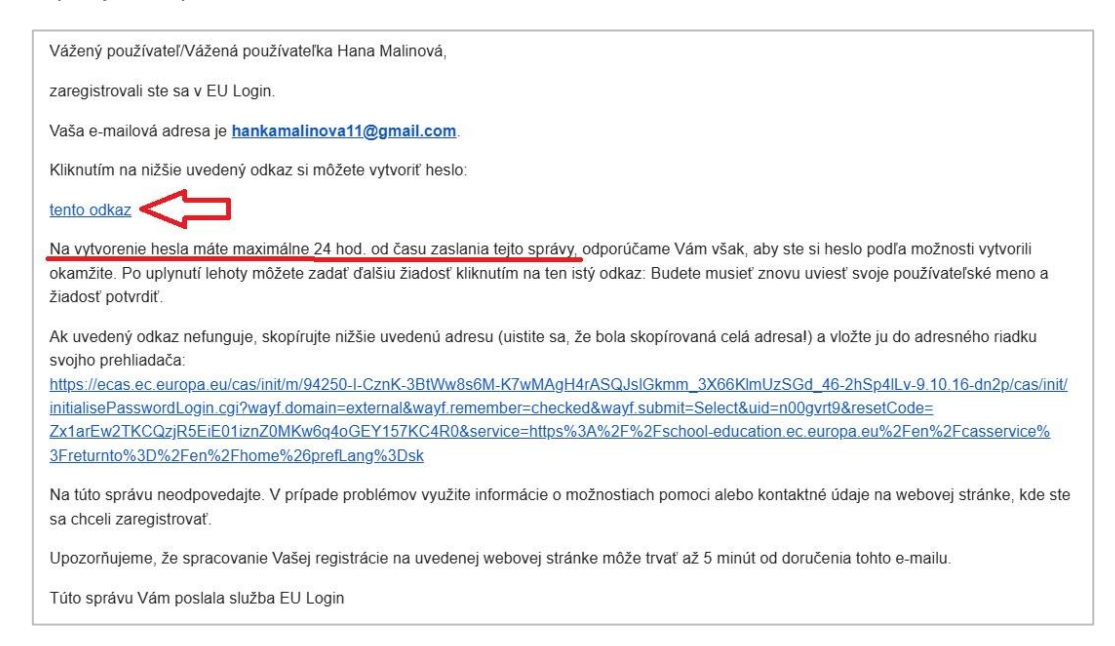

 Na stránke, ktorá sa Vám zobrazí, si nastavte heslo pre svoj EU Login. Keď budete mať vyplnené obidve polia (nové heslo aj potvrdenie nového hesla), kliknite na *Odoslať*. Na vytvorenie hesla máte maximálne 24 hodín odvtedy, čo Vám príde e-mail s potvrdením o registrácii. Po uplynutí tejto lehoty bude potrebné celý proces opakovať.

| <b>EU Login</b><br>One account, many EU services |                                                                                                    | 0 | slovenčina (sk)        |
|--------------------------------------------------|----------------------------------------------------------------------------------------------------|---|------------------------|
|                                                  |                                                                                                    |   | Nové heslo Prihlásenie |
|                                                  | Nové heslo                                                                                                    |   |                        |
|                                                  | Zvoňte si nové heslo.                                                                                                    |   |                        |
|                                                  | n00gvrt9<br>(Externâ)                                                                                                    |   |                        |
|                                                  | Nove nesio                                                                                                    |   |                        |
|                                                  | Potvrđenie nového hesla                                                                                                    |   |                        |
|                                                  | Odoslať                                                                                                    |   |                        |
|                                                  | Heslá nesmú obsahovať meno používateľa a musia obsahovať najmenej 10<br>znakov vybraných najmenej z troch z týchto štyroch skupín znakov (medzery<br>sú povolené):             |   |                        |
|                                                  | <ul> <li>Veľké pismená: od A po Z</li> <li>Malé písmená: od a po z</li> <li>Číslice: od 0 do 9</li> <li>Špeciálne znaky: l'#\$%&amp;'()*+,~/.;&lt;=&gt;?@[\]^_`{]}~</li> </ul> |   |                        |
|                                                  | Priklady: HStHzMKGw3 5IcW6rTi8r GVTqGbPCJ2<br>[Vygenerovať ďalšie vzorové heslá]                                                                                               |   |                        |

8. Následne sa vám zobrazí potvrdenie, že vaše heslo bolo úspešne zmenené. Kliknite na Pokračovať.

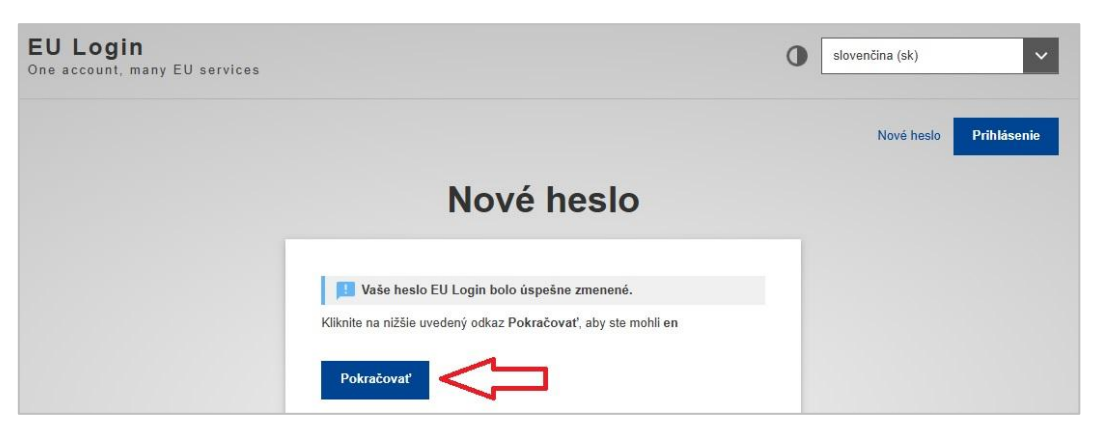

9. Úspešne ste sa prihlásili do platformy European School Education Platform (ESEP). V hornej časti vidíte svoje meno a priezvisko.

|                                                                                                    | Vyhľadávanie obsahu Vyhľad |
|----------------------------------------------------------------------------------------------------|----------------------------|
| Táto strana bola preložená pomocou strojového prekladu.<br>Pomôžte nám vylepšiť túto službu tým, že odpoviete na dve otázky.<br>Späť na pôvodný jazyk (English)                                                                                                    |                            |
| Stavová správa<br>Boli ste prihlásený.                                                                                                    | Zatvorte túto správu 🔇     |
| urópska platforma školského vzdelávania                                                                                                    |                            |
| Domovská stránka   O spoločnosti v   Objaviť v   Učiť sa v   Učiť v   Pripojiť v                                                                                                    | eTwinning 🗸                |
|                                                                                                    |                            |
|                                                                                                    |                            |
| Zaregistrujte sa na Európskej platforme školského vzdeláv                                                                                                    | ania                       |
| Zaregistrujte sa na Európskej platforme školského vzdeláv<br>Do ESEP ešte nie ste zaregistrovaný. Ak chcete navštíviť vyhradenú<br>oblasť platformy, musíte pokračovať v procese registrácie ESEP.                                                                                                    | ania<br>Zavrieť 🙁          |
| Zaregistrujte sa na Európskej platforme školského vzdeláv<br>Do ESEP ešte nie ste zaregistrovaný. Ak chcete navštíviť vyhradenú<br>oblasť platformy, musíte pokračovať v procese registrácie ESEP.<br>Ak opustite stránku bez odoslania formulára, budete presmerovaní späť<br>na túto stránku. Ak chcete zrušiť proces registrácie, použite tlačidlo<br>Zrušiť.                                                                                                    | ania<br>Zavrieť (8)        |
| Zaregistrujte sa na Európskej platforme školského vzdeláv<br>Do ESEP ešte nie ste zaregistrovaný. Ak chcete navštíviť vyhradenú<br>oblasť platformy, musíte pokračovať v procese registrácie ESEP.<br>Ak opustíte stránku bez odoslania formulára, budete presmerovaní späť<br>na túto stránku. Ak chcete zrušiť proces registrácie, použite tlačidlo<br>Zrušiť.                                                                                                    | ania<br>Zavrieť (X)        |
| Zaregistrujte sa na Európskej platforme školského vzdeláv<br>Do ESEP ešte nie ste zaregistrovaný. Ak chcete navštíviť vyhradenú<br>oblasť platformy, musíte pokračovať v procese registrácie ESEP.<br>Ak opustite stránku bez odoslania formulára, budete presmerovaní späť<br>na túto stránku. Ak chcete zrušiť proces registrácie, použite tlačidlo<br>Zrušiť.<br><b>O vás</b><br>Prosím, vyplňte nasledujúce informácie o vás pre dokončenie registrácie<br>* označuje povinné pole                                                                | ania<br>Zavrieť (*)        |
| Zaregistrujte sa na Európskej platforme školského vzdeláv<br>Do ESEP ešte nie ste zaregistrovaný. Ak chcete navštíviť vyhradenú<br>oblasť platformy, musíte pokračovať v procese registrácie ESEP.<br>Ak opustite stránku bez odoslania formulára, budete presmerovaní späť<br>na túto stránku. Ak chcete zrušiť proces registrácie, použite tlačidlo<br>Zrušiť.<br>O vás<br>Prosím, vyplňte nasledujúce informácie o vás pre dokončenie registrácie<br>*označuje povinné pole<br>Krstné meno: Hana                                                   | ania<br>Zavrieť (*)        |
| Zaregistrujte sa na Európskej platforme školského vzdeláv         Do ESEP ešte nie ste zaregistrovaný. Ak chcete navštíviť vyhradenú oblasť platformy, musíte pokračovať v procese registrácie ESEP.         Ak opustite stránku bez odoslania formulára, budete presmerovaní späť na túto stránku. Ak chcete zrušiť proces registrácie, použite tlačidlo zrušiť.         O vás         Prosím, vyplňte nasledujúce informácie o vás pre dokončenie registrácie         *označuje povinné pole         Krstné meno: Hana         Priezvisko: Malinová | ania<br>Zavrieť (*)        |

- 10. Doplňte v profile svoje údaje (kliknite na šípku a vyberte si z rozbaľovacieho menu):
  - a) Vyberte Druh člena napr. Teacher/Učiteľ alebo Head Teacher/Riaditeľ, prípadne iné. Dajte pozor, aby ste <u>nevybrali</u> Company staff, Other, Government a pod., pretože to môže následne robiť problémy pri validácii Vášho konta.
  - b) V časti Druh vzdelávania si vyberte podľa typu školy:
    - Early Childhood Education and Care materské školy,
    - School Education základné školy a gymnáziá,
    - Vocational Education and Training stredné odborné školy.

c) Uveďte *Krajinu výkonu práce* – Slovakia.

Zakliknite možnosť "Prečítal som si a súhlasim s..." a v dolnej časti kliknite na Nasledujúce.

| slovenčina                                                                                                    | ~                                                                                                    |
|----------------------------------------------------------------------------------------------------|----------------------------------------------------------------------------------------------------|
| Tieto informácie pochádzajú z vášho účtu <u>EU Login.</u> Tu si<br>Ak aktualizujete údaje svojho účtu EU Login, zmeny sa zo<br>školského vzdelávania. | i môžete zmeniť svoje meno, e-mailovú adresu a heslo.<br>obrazia pri ďalšom prihlásení na Európsku platformu |
| Druh člena *                                                                                                    |                                                                                                    |
| Teacher                                                                                                    |                                                                                                    |
| Krajina výkonu práce *                                                                                                    |                                                                                                    |
| Krajina výkonu práce *                                                                                                    |                                                                                                    |
| Slovakia                                                                                                    |                                                                                                    |
| Prečítal som si a súhlasím s: <u>Vyhlásenie o odr</u>                                                                                                 | <u>nietnutí zodpovednosti</u> , zásady                                                                       |
| ochrany osobných údajova podmienky používania                                                                                                    | 2                                                                                                    |
| platné pre Európsku platformu školského vzdeláva                                                                                                    | ania. *                                                                                                    |
|                                                                                                    |                                                                                                    |

11. Zobrazí sa oznam, že ste oprávnení prihlásiť sa do programu eTwinning. V dolnej časti kliknite na tlačítko Zapojte sa do programu eTwinning. Je to absolútne nevyhnutné, inak sa nepridáte do eTwinningu a nebudeme mať ako zvalidovať Vaše konto.

| Európska platfor     | ma školského vzdelávania                                                                                                    | Content winning |
|----------------------|----------------------------------------------------------------------------------------------------|-----------------|
| Domovská stránka 🕴 O | spoločnosti 🗸   Objaviť 🗸   Učiť sa 🖌   Učiť 🗸   Pripojiť 🗸   eTwinning 🗸                                                                                                    |                 |
|                      |                                                                                                    |                 |
|                      | Zaregistrujte sa na Európskej platforme školského vzdelávania                                                                                                    |                 |
|                      | Ste oprávnení prihlásiť sa do programu                                                                                                    |                 |
|                      | eTwinning                                                                                                    |                 |
|                      | Prečo by ste sa mali zapojiť do programu eTwinning                                                                                                    |                 |
|                      | eTwinning vytvoril školu bez hraníc, spoločný vzdelávací priestor pre učiteľov a žiakov.<br>eTwinning podporuje spoluprácu škôl v Európe prostredníctvom využívania informačných a<br>komunikačných technológií poskytovaním podpory, nástrojov a služieb projektovým školám.                           |                 |
|                      | Portál ponúka aj online nástroje pre učiteľov na vyhľadávanie partnerov, spúšťanie projektov,<br>výmenu nápadov a najlepších postupov. Vďaka všetkým individuálnym nástrojom môže<br>každý člen komunity ľahko, pohodlne a rýchlo budovať zaujímavé a užitočné partnerstvá s<br>učiteľmi v celei Európe |                 |
|                      | Nechcem sa zapojiť do programu eTwinning                                                                                                    | <b>{</b> ]      |

12. Pridajte si do profilu školu, na ktorej učíte – v políčku *Country* vyberte *Slovakia*, v políčku *Region* vyberte kraj, v ktorom sa vaša škola nachádza. Pod tým kliknite na tmavomodré tlačítko *Search Organisation/Vyhľadať organizáciu*. Do vyhľadávacieho poľa uveďte názov obce (aj s diakritikou) – chvíľu počkajte, zobrazí sa vám zoznam zaregistrovaných škôl v danej obci a z nich vyberte tú svoju (kliknite na ňu). V prípade, že vám školu nenašlo, skúste zadať názov ulice. Pri vyhľadávaní uveďte do vyhľadávacieho poľa vždy len jedno slovo – napr. názov obce alebo ulice, nie celý názov školy alebo viacslovný názov obce.

Ak ste ani po zadaní obce alebo ulice vašu školu v zozname nenašli, prejdite na str. 12 tohto návodu a pokračujte podľa krokov, ktoré sú tam uvedené.

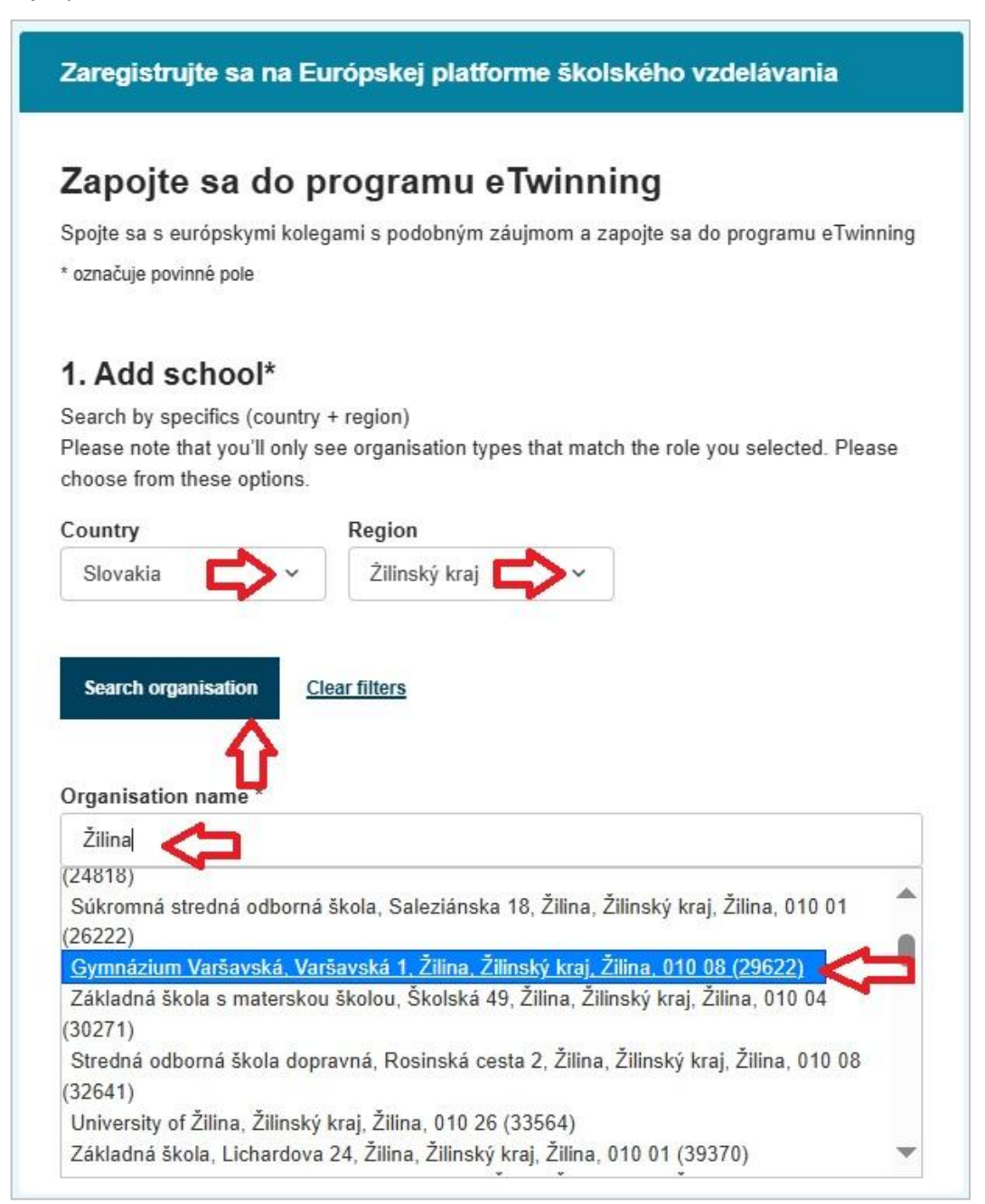

13. Vyplňte predmety, ktoré učíte a vek žiakov. Ak máte záujem pracovať na projektoch, **nezabudnite** zakliknúť možnosť "K dispozícii pre projekt eTwinning/Available for the project", aby vás mohli projektoví partneri mohli pridať do projektu.

Na záver nezabudnite zakliknúť "Prečítal(-a) som si zásady ochrany…" a kliknite na Nasledujúce.

| vepovinne, ak ste dokoncili "  | odborny(-e) predmet(-y) vyucby" |                                      |
|--------------------------------|---------------------------------|--------------------------------------|
| Geography x                    |                                 |                                      |
| Odborný(-é) predmet(-y         | výučby                          |                                      |
| Vepovinné, ak ste vyplnili "Pr | edmet(-y) výučby"               |                                      |
| IT ×                           |                                 |                                      |
|                                |                                 |                                      |
| /ek od *                       | Vek do *                        |                                      |
| 14                             | 19                              |                                      |
|                                |                                 |                                      |
|                                |                                 |                                      |
| K dispozicii pre proj          | ekt e Twinning                  |                                      |
| 4                              |                                 |                                      |
|                                |                                 |                                      |
| Prečítal(-a) som si z          | ásady ochrany osobných údajov   | v <u>eTwinning</u> a kódex správania |
|                                | n e nimi                        | -                                    |

14. Do profilu môžete doplniť údaje o sebe – fotku, opis (zopár viet o sebe, ideálne aj v cudzom jazyku), jazyky, v ktorých komunikujete, ako aj témy a predmety, ktoré vás zaujímajú.

Tiež si môžete nastaviť, či chcete dostávať informačný bulletin Európskej školskej vzdelávacej platformy a eTwinningu, v akom jazyku a na akú e-mailovú adresu vám majú chodiť oznámenia. Pridajte aj odkazy na vašu osobnú webovú stránku alebo profily na sociálnych sieťach.

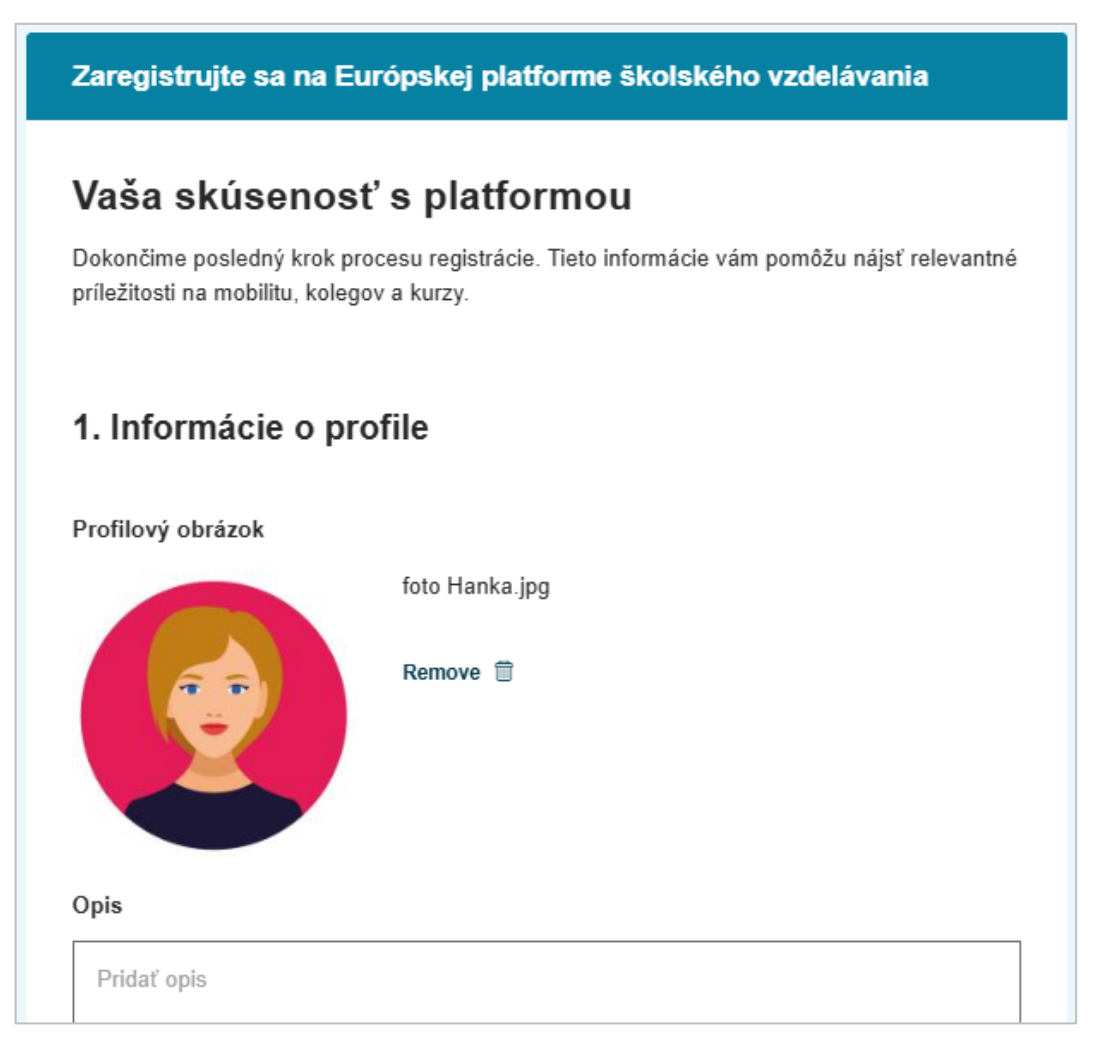

15. Úplne na konci stránky si nezabudnite nastaviť, **kto vás môže kontaktovať**. Odporúčame možnosť *"Používatelia zaregistrovaní na platforme/Users registered on the platform"*.

Ak si vyberiete možnosť "Nikto/No-one", nikto (ani vaši projektoví partneri) vás v platforme nebudú môcť vyhľadať. Na záver kliknite na **Dokončiť**.

| D LinkedIn profil                       |   |
|-----------------------------------------|---|
| Vložiť profil Linkedln                  |   |
| to vás môže kontaktovať                 |   |
| Používatelia zaregistrovaní na platforr | 2 |
|                                         |   |
| Dekoněit                                |   |
| DORONCIE                                |   |

16. Zobrazí sa správa, že v profile je všetko nastavené.

17. Kliknite na šípku pri vašom mene v hornej časti stránky. Rozbalí sa ponuka, z ktorej vyberte *Môj profil*. Zobrazí sa váš profil, kde uvidíte svoje údaje a školu, na ktorej pôsobíte. Po vašej registrácii je potrebné počkať na validáciu, počas ktorej overíme vaše údaje a príslušnosť k uvedenej škole (približne 1 – 2 pracovné dni). Počas overovania je v profile uvedené *Čaká sa na potvrdenie/Waiting for validation*. Ak máte v profile uvedené *ESEP registered*, ozvite sa nám e-mailom na info@etwinning.sk.

Akonáhle váš účet zvalidujeme, pri mene sa zobrazí *eTwinning validated/Validované pre eTwinning*.

| Európ                                                                                                    | oska                                                                     | SK slovenčina                                          | Hana Malinová ^    | Vyhľadávanie obsahu | Vyhľada         |
|----------------------------------------------------------------------------------------------------|--------------------------------------------------------------------------|--------------------------------------------------------|--------------------|---------------------|-----------------|
|                                                                                                    | 314 1                                                                    |                                                        | Oznámenia          |                     |                 |
| Táto strana bo<br>Pomôžte nám                                                                                                    | la preložená pomocou<br>vylepšiť túto službu týr                         | strojového prekladu.<br>n. že odpoviete na dve otázky. | Môj Ovládací Panel |                     |                 |
| Späť na pôvod                                                                                                    | dný jazyk (English)                                                      |                                                        | Môj TwinSpaces     | -                   |                 |
| urópska platfo                                                                                                    | rma školského                                                            | vzdelávania                                            | Moje Skupiny       |                     |                 |
|                                                                                                    |                                                                          | ایر معرر ایر مسیر                                      | Môj Profil         | aTuincing M         |                 |
| novská stránka                                                                                                    |                                                                          | Mâi mafi                                               | Odhlásiť sa        | e iwining *         |                 |
|                                                                                                    |                                                                          |                                                        |                    |                     |                 |
| ganizácie (1)                                                                                                    |                                                                          |                                                        |                    | Prid                | dať organizáciu |
| ganizácie (1)                                                                                                    | 1                                                                        |                                                        |                    | Prie                | dať organizáciu |
| ganizácie (1)                                                                                                    | :                                                                        |                                                        |                    | Pri                 | dať organizáciu |
| ganizácie (1)<br>NÁHRADNÁ ŠKO<br>Identifikačné číslo:                                                                                                    | :<br>DLA<br>284290                                                       |                                                        |                    | Pri                 | dať organizáciu |
| ganizácie (1)<br>NÁHRADNÁ ŠKO<br>Identifikačné číslo:<br>Typ organizácie:                                                                                                    | I<br>DLA<br>284290<br>Škola                                              |                                                        |                    | Pri                 | dať organizáciu |
| ganizácie (1)<br>NÁHRADNÁ ŠKO<br>Identifikačné číslo:<br>Typ organizácie:<br>Sta unovacie progra                                                                             | :<br>DLA<br>284290<br>Škola<br>                                          |                                                        |                    | Pri                 | dať organizáciu |
| ganizácie (1)<br>MÁHRADNÁ ŠKO<br>Identifikačné číslo:<br>Typ organizácie:<br>Stanovacie progra<br>Čaká sa na validáciu p<br>eTwinning                                        | :<br>DLA<br>284290<br>Škola<br>mo Evinning:<br>rogramu                   |                                                        |                    | Pri                 | dať organizáciu |
| ganizácie (1)<br>MÁHRADNÁ ŠKO<br>Identifikačné číslo:<br>Typ organizácie:<br>Starovacie progra<br>Čaká sa na validáciu p<br>eTwinning<br>Úloha v organizácii:                | :<br>DLA<br>284290<br>Škola<br>mo <b>Twinning</b> :<br>rogramu<br>Učiteľ |                                                        |                    | Pri                 | dať organizáciu |
| ganizácie (1)<br>MÁHRADNÁ ŠKO<br>Identifikačné číslo:<br>Typ organizácie:<br>Stanovacie progra<br>Čaká sa na validáciu p<br>eTwinning<br>Úloha v organizácii:<br>Štandardné: | :<br>DLA<br>284290<br>Škola<br>mo Evinning:<br>rogramu<br>Učiter<br>Áno  |                                                        |                    | Pri                 | dať organizáciu |
| ganizácie (1)<br>MÁHRADNÁ ŠKO<br>Identifikačné číslo:<br>Typ organizácie:<br>Standardné:<br>Postavenie v<br>organizácii:                                                     | :<br>DLA<br>284290<br>Škola<br>mogramu<br>Učiteľ<br>Áno<br>Čaká sa       |                                                        |                    | Pri                 | dať organizáciu |

Do platformy European School Education Platform (a teda aj do eTwinningu) budete vstupovať cez stránku <u>https://school-education.ec.europa.eu/sk</u>, kde sa prihlásite cez tlačidlo *Prihlásiť sa/Login* a použijete svoje údaje EU login.

Ak by ste potrebovali pomôcť, ozvite sa nám na info@etwinning.sk.

## Ako postupovať, ak škola, v ktorej pôsobím, nie je uvedená v zozname škôl?

V prípade, že ste pri vyhľadávaní školy nenašli v zozname tú, na ktorej pôsobíte, postupujte nasledovne:

1. Kliknite na tmavomodré tlačítko *Search organisation/Vyhľadať organizáciu* a následne kliknite pod vyhľadávacím poľom na *Register a new organisation or school/Zaregistrovať novú organizáciu alebo školu*.

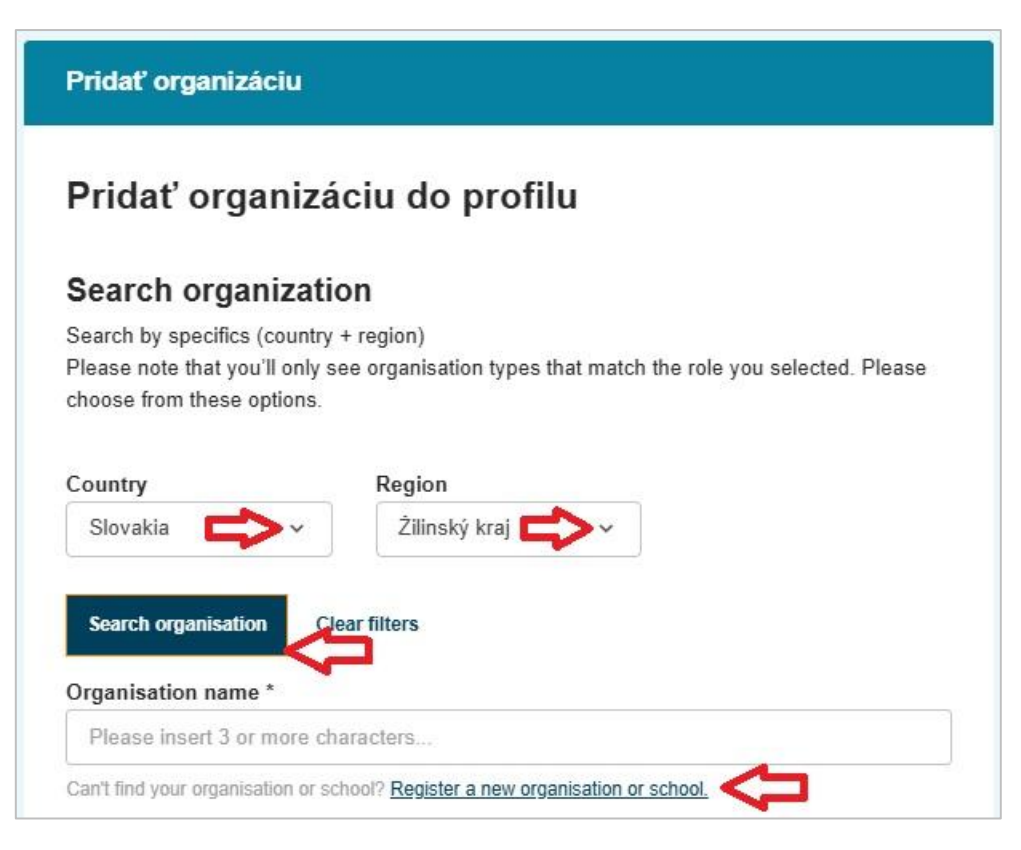

2. Zvoľte **typ organizácie** (*Škola/School*), uveďte **krajinu a región/kraj**, v ktorom sa vaša škola nachádza, ako aj adresu školy.

| Zaregistrujte sa na Európskej platforme školského vzdelávania              |  |
|----------------------------------------------------------------------------|--|
| Vytvoriť novú organizáciu<br>* označuje povinné pole                       |  |
| Zvoľte typ organizácie                                                     |  |
| Škola - 🗸                                                                  |  |
| 1. Umiestnenie *<br>Krajina *<br>Slovakia ~<br>Region *<br>Žilinský kraj ~ |  |
| Mesto *                                                                    |  |
| Žilina                                                                     |  |
| Adresa *                                                                   |  |
| Mojmírova 15                                                               |  |
| Poštové smerovacie číslo                                                   |  |
| 010 05                                                                     |  |
| Moja škola patrí do pôsobnosti ministerstva školstva inej krajiny.         |  |

 Doplňte ďalšie údaje o škole. Pri úradnom názve školy uveďte aj jej adresu – je to dôležité, aby bolo možné školu v budúcnosti bez problémov vyhľadať a jednoznačne identifikovať. Úradný názov školy/Legal name a Zobrazované meno školy/Public name musia byť rovnaké.

Vyberte úroveň ISCED/ISCED level:

- Early childhood education/Vzdelávanie v materských školách ISCED 0
- Primary education/1. stupeň základnej školy ISCED 1
- Lower secondary education/2. stupeň základnej školy, nižšie ročníky 8-ročných gymnázií ISCED 2
- Upper secondary education/4-ročné gymnáziá a vyššie ročníky 8-ročných gymnázií, stredné odborné školy, stredné odborné učilištia – ISCED 3
- Post-secondary non-tertiary education/Pomaturitné vzdelávanie ISCED 4
- Other/Iné

## Uved'te druh vzdelávania/Education type:

- Early Childhood Education and Care materské školy,
- School Education základné školy a gymnáziá,
- Vocational Education and Training stredné odborné školy.

Zvoľte viditeľnosť kontaktu/Contact visibility – kto bude vidieť vašu školu v platforme. Odporúčame možnosť *All ESEP registered users/Všetci, ktorí sú zaregistrovaní v platforme ESEP.* 

Vyberte, v akých jazykoch/Contact language môžu s vašou školou komunikovať prípadní projektoví partneri.

| Úradný názov *                       |                            |
|--------------------------------------|----------------------------|
| Základná škola, Mojmírova 15, Žilina |                            |
| číslo školy                          |                            |
| 1                                    |                            |
| obrazované meno *                    |                            |
| Základná škola, Mojmírova 15, Žilina |                            |
| Iroveň ISCED *                       |                            |
| Primary education (ISCED 1) ×        |                            |
| Lower secondary education (ISCED ×   | -                          |
| )ruh vzdelávania *                   | -                          |
| School Education ×                   |                            |
|                                      |                            |
| 3. Kontaktné údaje *                 |                            |
| /iditeľnosť kontaktu *               | Jazyk kontaktu 🛛 👝         |
| All ESEP registered users            | Slovak × Czech × English × |
| All ESEP registered users            | Slovak × Czech × English × |

4. Uveďte meno, priezvisko a e-mailovú adresu riaditeľa školy/Principal´s details.

5. Doplňte údaje o škole/Profile information. Môžete nahrať logo alebo fotku školy, uviesť zopár viet o škole, jej e-mailovú adresu, telefónne číslo a webovú stránku. Vyberte oblasť, v ktorej sa škola nachádza (industrial – priemyselná, mountains – horská, rural – vidiecka, urban – mestská). Môžete tiež doplniť linky na profily vašej školy na sociálnych sieťach. Na záver kliknite na tlačítko Vytvoriť organizáciu/Create organisation.

|                                                                                                    | ine -                            |   |
|----------------------------------------------------------------------------------------------------|----------------------------------|---|
|                                                                                                    | Nahrat' obrázok ப                |   |
|                                                                                                    | Iba jeden súbor.                 |   |
|                                                                                                    | Limit 10 MB.                     |   |
|                                                                                                    | Povolené typy: png gif jpg jpeg. |   |
| Opis *                                                                                                    |                                  |   |
| 1347 characters                                                                                                    |                                  | 1 |
| 1347 characters<br>E-mailová adresa                                                                                                    |                                  | 1 |
| 1347 characters<br>E-mailová adresa<br>info@mojmirka.sk                                                                                                    |                                  |   |
| 1347 characters<br>E-mailová adresa<br>info@mojmirka.sk<br>Telefónne číslo                                                                                 |                                  | 1 |
| 1347 characters<br>E-mailová adresa<br>info@mojmirka.sk<br>Telefónne číslo<br>+421 41 516 7521                                                             |                                  | 1 |
| 1347 characters<br>E-mailová adresa<br>info@mojmirka.sk<br>Telefónne číslo<br>+421 41 516 7521<br>Oblasť                                                   |                                  | 1 |
| 1347 characters<br>E-mailová adresa<br>info@mojmirka.sk<br>Telefónne číslo<br>+421 41 516 7521<br>Oblasť<br>Urban                                          |                                  | 1 |
| 1347 characters<br>E-mailová adresa<br>info@mojmirka.sk<br>Telefónne číslo<br>+421 41 516 7521<br>Oblasť<br>Urban<br>Webová stránka                        |                                  |   |
| 1347 characters<br>E-mailová adresa<br>info@mojmirka.sk<br>Telefónne číslo<br>+421 41 516 7521<br>Oblasť<br>Urban<br>Webová stránka<br>https://mojmirka.sk |                                  |   |

6. Následne sa vami vytvorená škola zobrazí v poli Názov organizácie/Organisation Name. Nezabudnite zakliknúť políčko Prihlásiť sa do programu eTwinning/Join eTwinning. V opačnom prípade systém nezaradí váš účet do eTwinningu, nebudeme ho môcť zvalidovať a teda nebudete súčasťou eTwinningu.

Zakliknite aj políčko Prečítal(a) som si zásady ochrany osobných údajov a kliknite na Potvrdiť/Submit.

| Pridať organizáciu                                                                                                    |                                                                                                    |  |  |  |
|----------------------------------------------------------------------------------------------------|----------------------------------------------------------------------------------------------------|--|--|--|
| <b>Pridať organizáciu do profilu</b><br><b>Vyhľadávacia organizácia</b><br>Vyhľadávanie podľa špecifik (krajina + región)<br>Upozorňujeme, že sa zobrazia len typy organizácií, ktoré zodpovedajú zvolenej úlohe.<br>Vyberte si prosím z týchto možností. |                                                                                                    |  |  |  |
|                                                                                                    |                                                                                                    |  |  |  |
| Slovensko                                                                                                    | Select region                                                                                                    |  |  |  |
|                                                                                                    |                                                                                                    |  |  |  |
| 2                                                                                                    |                                                                                                    |  |  |  |
| e Twinning<br>Spojte sa s európskyr<br>eTwinning. Skvelá vol<br>európskymi kolegami<br>odoslaní vašej žiados                                                                                                    | ni kolegami s podobným záujmom tým, že sa zapojíte do programu<br>ba! Pripojenie sa k programu eTwinning vám umožní spojiť sa s<br>s podobnými záujmami. Vyplňte prosím nižšie uvedené informácie. Po<br>ti vaša národná podporná organizácia vašu žiadosť preskúma. |  |  |  |
| Prihlásiť sa do pro                                                                                                    | ogramu eTwinning                                                                                                    |  |  |  |
| Prečítal(-a) som s<br><u>eTwinning a súhla</u>                                                                                                    | i zásady ochrany osobných údajov <u>eTwinning</u> a kódex správania<br><u>sím s nimi.</u>                                                                                                    |  |  |  |
| Späť                                                                                                    | Odoslať                                                                                                    |  |  |  |

- 7. Uveďte údaje o sebe:
  - Úlohu v organizácii/Organisation Role napr. Teacher/Učiteľ alebo Head Teacher/Riaditeľ, prípadne iné. Dajte pozor, aby ste <u>nevybrali</u> Company staff, Other, Government a pod., pretože to môže následne robiť problémy pri validácii vášho konta.
  - Predmety/Subjects, ktoré učíte,
  - Vek žiakov/Age.

Na záver kliknite na **Odoslať/Submit.** 

| Uloha v organizácii      |                                       |   |
|--------------------------|---------------------------------------|---|
| Teacher                  |                                       | ~ |
| Predmet(-y) vyučov       | vania                                 |   |
| Povinné, ak ste nevypln  | illi "odborný(-é) predmet(-y) výučby" |   |
| Mathematics / Geometry × |                                       | • |
| Statistics ×             | Π                                     | • |
| 11                       | Vek do * Vek do *                     |   |
|                          |                                       |   |

8. Následne sa zobrazí hláška, že ste prvým členom danej školy v platforme a že sa stávate správcom organizácie na platforme. Na záver kliknite na **Odoslať/Submit.** 

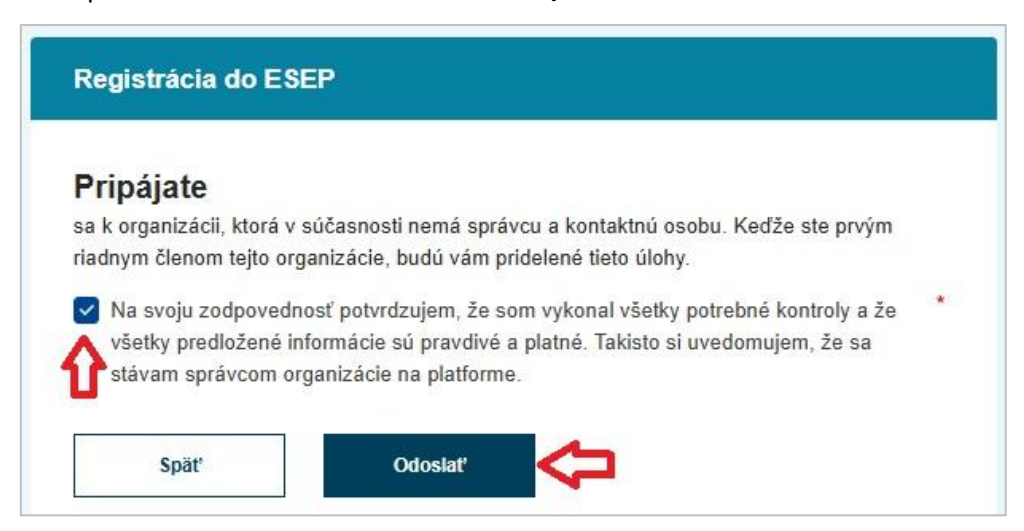

Vráťte sa na str. 10 tohto návodu a pokračujte ďalej od bodu 14.